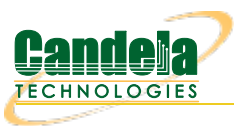

## LANforge WiFi Degraded vAP Testing

**Goal**: Create 1 vAP on a single a/b/g/n/AC radio and configure it to drop 50% of management frames to test that station devices can handle lost management frames properly.

Requires LANforge 5.3.2 or later. Configure 1 vAP, add the vAP to a bridge and set up DHCP. The Device Under Test (DUT) in this case is a mobile handset or other wifi station device. Verify that station can handle associating with an AP that drops many management frames. This example uses a LANforge CT523 system but the procedure should work on all CT520, CT521, CT522, CT523 and CT525 systems.

1. In the **Ports** tab, select the radio **wiphy2** and click **Create.** Configure the values appropriately and click create.

| • |                          |                                      | Create VLANs on Port: 1.2.04                                   | $\odot$ $\otimes$ $\times$ |
|---|--------------------------|--------------------------------------|----------------------------------------------------------------|----------------------------|
| 0 | ○ MAC-VLAN<br>○ WiFi STA | ○ 802.1Q-VLAN ○<br>⑧ WiFi VAP ○ WiFi | Redirect O Bridge O GRE Tunnel<br>Monitor O WiFi Virtual Radio |                            |
| 2 | Shelf:                   | 1 💌                                  | Resource: 2 (ben-ota2)  Port: 4 (wiphy2)                       | -                          |
| B | VLAN ID:                 |                                      | DHCP-IPv4                                                      |                            |
|   | Parent MAC:              | 04:f0:21:11:e7:3b                    | DHCP Client ID: None                                           |                            |
|   | MAC Addr:                | XX:XX:XX:*:*:XX 💌                    | IP Address: Global IPv6: AUTO                                  |                            |
|   | Quantity:                |                                      | IP Mask or Bits: Link IPv6: AUTO                               |                            |
|   |                          |                                      | Gateway IP: IPv6 GW: AUTO                                      |                            |
|   | #1 Redir Name:           |                                      | #2 Redir Name:                                                 |                            |
|   | STA ID:                  | 200                                  | SSID: ben-ota-w2-1-a                                           |                            |
|   | WiFi AP:                 |                                      | Key/Phrase:                                                    |                            |
|   | WPA                      | WPA2                                 | WEP                                                            |                            |
|   |                          |                                      |                                                                |                            |
| A | Down                     |                                      |                                                                |                            |
|   | <u>A</u> pply            | <u>C</u> ancel                       |                                                                |                            |

2. In the **Ports** tab you will see the new WiFi vAP:

| LANforge Manager     Version(5.3.3) ben-title                                   |                                                                                                    |        |         |        |     |         |               |               |              |             |        |                |                  |        |
|---------------------------------------------------------------------------------|----------------------------------------------------------------------------------------------------|--------|---------|--------|-----|---------|---------------|---------------|--------------|-------------|--------|----------------|------------------|--------|
| <u>C</u> ontrol <u>R</u> eporting <u>T</u> ear-Off <u>I</u> nfo <u>P</u> lugins |                                                                                                    |        |         |        |     |         |               |               |              |             |        |                |                  |        |
|                                                                                 | Stop All     Restart Manager     Refresh     HELP                                                                |        |         |        |     |         |               |               |              |             |        |                |                  |        |
| File-IO                                                                         | File-IO Layer-4 Generic Test Mgr Test Group Resource Mgr Event Log Alerts Port Mgr Messages                      |        |         |        |     |         |               |               |              |             |        |                |                  |        |
| D                                                                               | Disp:         192.168.100.149:0.0         Sniff Packets         Clear Counters         Reset Port         Delete |        |         |        |     |         |               |               |              |             |        |                |                  |        |
| R                                                                               | pt Tim                                                                                                    | er: me | edium ( | 8 s) 🔻 |     | Apply   | /             | <u>V</u> iew  | Details      | Cr <u>e</u> | ate    | <u>M</u> odify | <u>B</u> atch Me | odify  |
|                                                                                 |                                                                                                    |        |         |        |     | -All Et | hernet Ir     | nterfaces (Po | rts) for all | Resource    | s. —   |                |                  |        |
| Port                                                                            | Pha                                                                                                    | Down   |         | IP     | SEC | Alias   | Parent<br>Dev | RX Bytes      | RX Pkts      | Pps RX      | bps RX | TX Bytes       | TX Pkts          | Pps TX |
| 1.2.07                                                                          |                                                                                                    | V      | 0.0.0.0 |        | 0   | wlan2   | wiphy2        | 0             | 0            | 0           | 0      | 0              | 0                | 0      |
| 1.2.08                                                                          |                                                                                                    | ~      | 0.0.0.0 |        | 0   | vapl    | wiphyl        | 0             | 0            | 0           | 0      | 312            | 3                | 0      |
| 1.2.09                                                                          |                                                                                                    | ~      | 0.0.0.0 |        | 0   | vap2    | wiphyl        | 0             | 0            | 0           | 0      | 216            | 2                | 0 =    |
| 1.2.10                                                                          |                                                                                                    |        | 0.0.0.0 |        | 0   | vap200  | wiphy2        | 93,751,752    | 61,990       | 0           | 0      | 1,972,450      | 22,802           | 0 🖵    |
|                                                                                 |                                                                                                    |        |         |        |     |         |               |               |              |             |        |                |                  |        |
| Logged in to: ben-ota-1:4002 as: Admin                                          |                                                                                                    |        |         |        |     |         |               |               |              |             |        |                |                  |        |

3. Select the **Status** panel in the LANforge GUI, and click the Netsmith button for the appropriate resource. Rightclick and select the 'New Bridge' option. In this example, I selected 'br2' as the bridge name. After creating the bridge, click Sync to show the new bridge device. Right-click on br2 and select Modify Port. Add the vAP you just created to the bridge with the Add Ports button and then apply:

| br2 (ben-ota2) Configure Settings                                                                                                    |               |                   |                      |      |                   |       |   |  |  |
|----------------------------------------------------------------------------------------------------|---------------|-------------------|----------------------|------|-------------------|-------|---|--|--|
| Port Status Information<br>Current: LINK-UP PROBE-ERROR TSO UFO GSO GRO<br>Driver Info: Port Type: Bridge Driver: bridge(2.3) Bus: N/A |               |                   |                      |      |                   |       |   |  |  |
| Port Configurables                                                                                                    |               |                   |                      |      |                   |       |   |  |  |
| Enable ——                                                                                                    |               | 1                 | Spanning-Tree        |      |                   |       |   |  |  |
| Set IF Down                                                                                                    | Down          | Aux-Mgt           |                      |      | Aging Time:       | 300   |   |  |  |
| Set MAC                                                                                                    | DHCP-IPv6     | DHCP Release      | DHCP Vendor ID: None |      | Bridge Priority:  | 32768 |   |  |  |
| Set TX Q Len                                                                                                    | DHCP-IPv4     | Secondary-IPs     | DHCP Client ID:      | None | Max Age:          | 20    | - |  |  |
| Set MIU                                                                                                    | DNS Servers:  | BLANK             | Peer IP:             | NA   | Hello Time:       | 2     | - |  |  |
| Set Bridge Info                                                                                                    | IP Address:   | 88.1.1.1          | Global IPv6:         | AUTO | Forwarding Delay: | 15    | - |  |  |
| Jet bridge mit                                                                                                    | IP Mask:      | 255.255.255.0     | Link IPv6:           | AUTO |                   |       |   |  |  |
|                                                                                                    | Gateway IP:   | 0.0.0.0           | IPv6 GW:             | AUTO |                   |       |   |  |  |
|                                                                                                    | Alias:        |                   | MTU:                 | 1500 |                   |       |   |  |  |
|                                                                                                    | MAC Addr:     | 04:f0:21:7b:11:3b | TX Q Len             | 0    |                   |       |   |  |  |
|                                                                                                    | Rpt Timer:    | medium (8 s) 🔻    | WiFi Bridge:         | NONE |                   |       |   |  |  |
|                                                                                                    | Bridg         | je Information    | Remov                |      |                   |       |   |  |  |
| Services —                                                                                                    | Configured Po | rts Current Ports |                      |      |                   |       |   |  |  |
|                                                                                                    | 449200        | 100200            |                      | orts |                   |       |   |  |  |
| FTP                                                                                                    |               |                   | vap200               |      |                   |       |   |  |  |
|                                                                                                    |               |                   |                      |      |                   |       |   |  |  |
|                                                                                                    |               |                   |                      |      |                   |       |   |  |  |
|                                                                                                    |               |                   |                      |      |                   |       |   |  |  |
|                                                                                                    |               |                   |                      |      |                   |       |   |  |  |
|                                                                                                    |               |                   |                      |      |                   |       |   |  |  |
|                                                                                                    |               |                   |                      |      |                   |       |   |  |  |
|                                                                                                    | ,             |                   |                      |      |                   |       |   |  |  |
| Print         View Details         Probe         Sync         Apply         OK         Cancel                                          |               |                   |                      |      |                   |       |   |  |  |

4. Create a virtual router in Netsmith and add br2, and optionally a wired port (eth1) to the router. Double-click the br2 port and configure DHCP to match its IP address. When complete, Netsmith should look something like this:

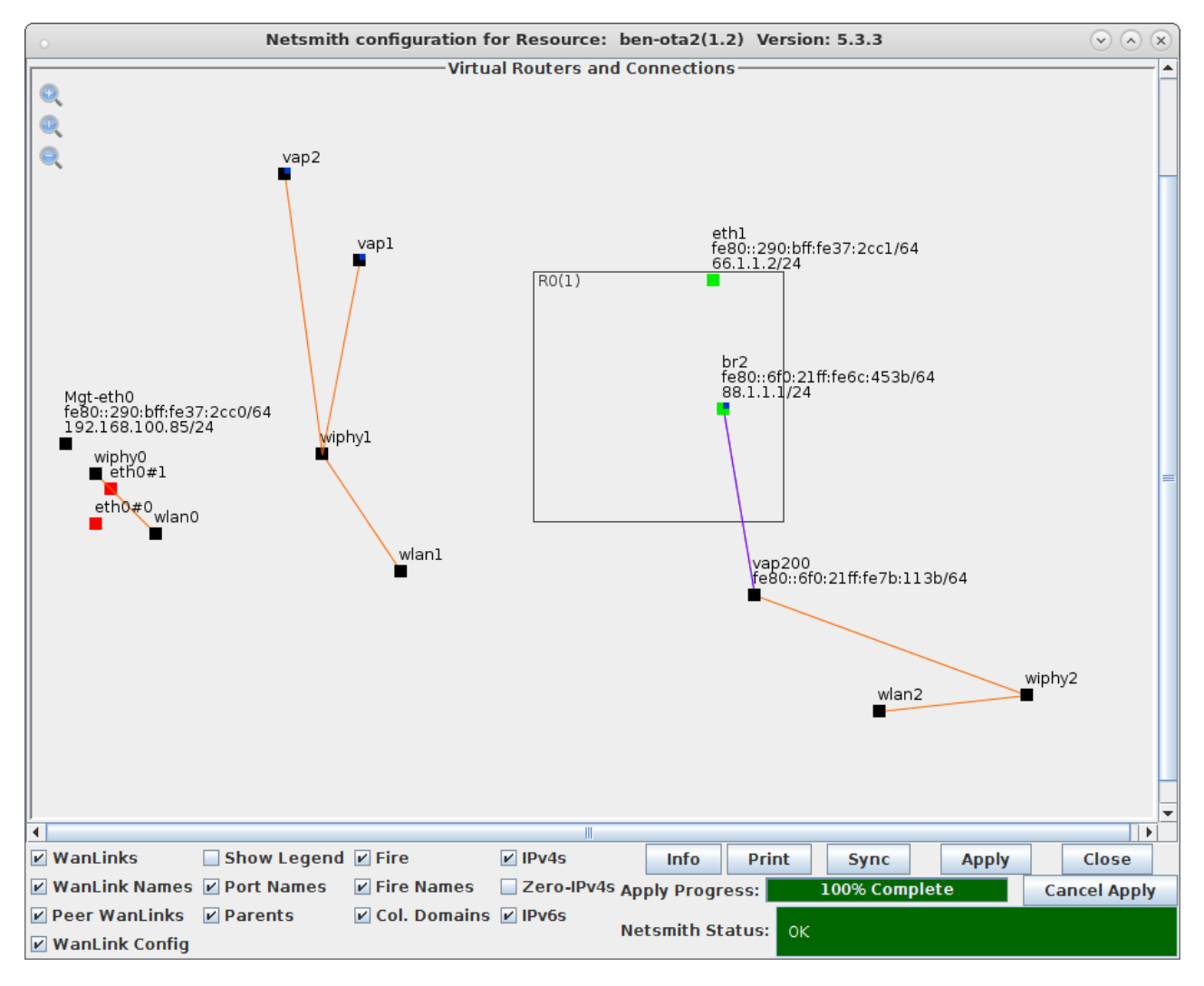

5. Now, we should have 1 vAP able to accept stations and give out DHCP addresses. For an initial test, make sure the DUT can connect to the vAP and get an IP address. Once that is verified, right-click and choose Port Modify on the vap200 vAP. We will now configure it to not respond to 50% of the management frames sent to it:

| •                                              | vap200 (ben-ota2                                                                | ?) Configure Settin                        | gs                                             | $\odot$ $\land$ $\times$ |  |  |  |  |  |
|------------------------------------------------|---------------------------------------------------------------------------------|--------------------------------------------|------------------------------------------------|--------------------------|--|--|--|--|--|
|                                                | Port Status Information                                                         |                                            |                                                |                          |  |  |  |  |  |
| Current: LINK-UP GRO NONE                      |                                                                                 |                                            |                                                |                          |  |  |  |  |  |
| Driver Info: Port Type: WIFI-AP Parent: wiphy2 |                                                                                 |                                            |                                                |                          |  |  |  |  |  |
| Port Configurables                             |                                                                                 |                                            |                                                |                          |  |  |  |  |  |
| Standard Configuration                         | Advanced Configura                                                              | tion Misc Configu                          | Iration Custom WiFi                            |                          |  |  |  |  |  |
|                                                | Advanc                                                                          | ed WiFi Settings                           |                                                |                          |  |  |  |  |  |
| Select 'WPA2' on the<br>and enable Advanced    | Standard Configuratio<br>d/802.1x to enable mos                                 | on screen to enable<br>t of these. Enablin | e Advanced/802.1x<br>g 802.11u enables others. |                          |  |  |  |  |  |
| Ignore Probes:                                 | 50% (50%)                                                                       | ▼ HESSID:                                  |                                                |                          |  |  |  |  |  |
| Ignore Auth-Assoc:                             | 50% (50%)                                                                       | Realm:                                     |                                                |                          |  |  |  |  |  |
| Ignore Assoc:                                  | 50% (50%)                                                                       | ▼ IMSI:                                    |                                                |                          |  |  |  |  |  |
| Ignore Re-Assoc:                               | 50% (50%)                                                                       | <ul> <li>Milenage:</li> </ul>              |                                                |                          |  |  |  |  |  |
| Corrupt GTK:                                   | 50% (50%)                                                                       | ▼ Domain:                                  |                                                |                          |  |  |  |  |  |
| HS20 Capabilities                              |                                                                                 | Consortium:                                |                                                |                          |  |  |  |  |  |
| HS20 Oper Class                                |                                                                                 | RADIUS IP                                  | 127.0.0.1                                      |                          |  |  |  |  |  |
| HS20 WAN Metrics                               |                                                                                 | RADIUS Port                                | 1812                                           |                          |  |  |  |  |  |
| leee80211w:                                    | Disabled (O)                                                                    | RADIUS Secret                              |                                                |                          |  |  |  |  |  |
| Venue Group:                                   | Jnspecified (0)                                                                 | <ul> <li>Venue Type:</li> </ul>            | Unspecified (0) 🔻                              |                          |  |  |  |  |  |
| Network Type:                                  | Private (O)                                                                     | Address Types:                             | Not Available (0) 🗸                            |                          |  |  |  |  |  |
| Network Auth:                                  |                                                                                 | 3GPP Cell Net:                             |                                                |                          |  |  |  |  |  |
| 🗌 Use 80211d 🗌 U                               | se 80211h 🗌 Short-P                                                             | reamble                                    |                                                |                          |  |  |  |  |  |
| Advanced/802.1x                                | HotSpot 2.0 Di                                                                  | sable DGAF                                 |                                                |                          |  |  |  |  |  |
| Enable 802.11u                                 | 🗌 Enable 802.11u 🔄 802.11u Internet 🔄 802.11u ASRA 🔄 802.11u ESR 🔄 802.11u UESA |                                            |                                                |                          |  |  |  |  |  |
|                                                |                                                                                 |                                            |                                                |                          |  |  |  |  |  |
|                                                |                                                                                 |                                            |                                                |                          |  |  |  |  |  |
| Print View Details Logs                        | Probe                                                                           | Display Scan                               | Sync Apply OK                                  | Cancel                   |  |  |  |  |  |

- 6. In this case, we are using open authentication, but it would also be good to test with encryption (WPA2 PSK, for instance) to make sure that the DUT can handle failures of the 4-way authentication handshake, for instance.
- 7. To verify the results, use a sniffer to watch the association requests and responses. A LANforge radio configured for monitor mode could verify this, as could third-party sniffers. In the capture below you can see that the station had to make two Authentication requests before the AP would answer (because the AP is set to randomly ignore 50% of the association requests):

| •                                                                                                    | *moni5a [Wiresh                                                                                                    | ark 1.10.14 (Git Rev Unknow                                                                                                    | n from unl                                                                     | known)] (on ben-ota-1)                                                                                                    | $\odot$ $\otimes$ $\times$                                                       |  |  |  |
|----------------------------------------------------------------------------------------------------|----------------------------------------------------------------------------------------------------|----------------------------------------------------------------------------------------------------|--------------------------------------------------------------------------------|----------------------------------------------------------------------------------------------------|----------------------------------------------------------------------------------|--|--|--|
| File Edit View Go Capture Analyze Statistics Telephony Tools Internals Help                                                                                                    |                                                                                                    |                                                                                                    |                                                                                |                                                                                                    |                                                                                  |  |  |  |
| 🕒 🛛 🧹 🖿 🖉 🖿 🖉 X G                                                                                                    | Q 🔄 📎 😓                                                                                                    |                                                                                                    | 1                                                                              | 🕁 🗹 ங 🙁                                                                                                    |                                                                                  |  |  |  |
| Filter: wlan.addr == 04:f0:21:11:e7:3a                                                                                                    | Å                                                                                                    | Expression Clear Apply                                                                                                    | Save                                                                           | bss-cross ibss-10k sta1000 vap50 wlan2-o1                                                                                                    |                                                                                  |  |  |  |
| No. Time<br>2992 2015-10-13 10:03:20.735583060<br>2992 2015-10-13 10:03:20.735982060<br>301 2015-10-13 10:03:20.736849060<br>302 2015-10-13 10:03:20.737249060<br>303 2015-10-13 10:03:20.785202060<br>304 2015-10-13 10:03:20.785597060<br>305 2015-10-13 10:03:20.785597060                                                                                                    | Source<br>Netgear_11:0a:78<br>Netgear_11:0a:78<br>Netgear_11:0a:78<br>Netgear_11:0a:78<br>Netgear_11:0a:78<br>Netgear_11:0a:78 | Destination<br>CompexPt_11:e7:3a<br>CompexPt_11:e7:3a<br>CompexPt_11:e7:3a<br>CompexPt_11:e7:3a<br>CompexPt_11:e7:3a<br>CompexPt_11:e7:3a                                | Protocol<br>802.11<br>802.11<br>802.11<br>802.11<br>802.11<br>802.11<br>802.11 | Length Info<br>250 Probe Response, SN=3350, FN=0, Flags=R, BI=<br>250 Probe Response, SN=3350, FN=0, Flags=R, BI=<br>250 Probe Response, SN=3351, FN=0, Flags=R, BI=<br>250 Probe Response, SN=3351, FN=0, Flags=, BI=<br>250 Probe Response, SN=3352, FN=0, Flags=, BI=<br>250 Probe Response, SN=3352, FN=0, Flags=, R, BI=<br>250 Probe Response, SN=3352, FN=0, Flags=, R, BI= | 100, SSI<br>100, SSI<br>100, SSI<br>100, SSI<br>100, SSI<br>100, SSI<br>100, SSI |  |  |  |
| 306 2015-10-13 10:03:20.787151000                                                                                                    | Netgear 11:0a:78                                                                                                    | CompexPt 11:e7:3a                                                                                                    | 802.11                                                                         | 250 Probe Response, SN=3352, FN=0, Flags=R, BI=                                                                                                    | 100, SSI                                                                         |  |  |  |
| 307 2015-10-13 10:03:20.787541000<br>309 2015-10-13 10:03:20.903128000<br>310 2015-10-13 10:03:20.903177000<br>313 2015-10-13 10:03:21.004169000<br>314 2015-10-13 10:03:21.004215000<br>315 2015-10-13 10:03:21.004593000<br>317 2015-10-13 10:03:21.01156000<br>318 2015-10-13 10:03:21.011254000                                                                                                    | Netgear_11:0a:78<br>CompexPt_11:e7:3a<br>CompexPt_11:e7:3a<br>CompexPt_7b:11:3b<br>CompexPt_11:e7:3a                           | CompexPt_11:e7:3a<br>CompexPt_7b:11:3b<br>CompexPt_11:e7:3a (RA)<br>CompexPt_11:e7:3a (RA)<br>CompexPt_11:e7:3a (RA)<br>CompexPt_11:e7:3a (RA)<br>CompexPt_11:e7:3a (RA) | 802.11<br>802.11<br>802.11<br>802.11<br>802.11<br>802.11<br>802.11<br>802.11   | <ul> <li>250 Probe Response, SN=3352, FN=0, Flags=</li></ul>                                                                                                    | 100, SSI<br>SSID=be                                                              |  |  |  |
| ٩ (                                                                                                    |                                                                                                    |                                                                                                    |                                                                                | <u> </u>                                                                                                    |                                                                                  |  |  |  |
| Frame 309: 48 bytes on wire (384 bits<br>Radiotap Header v0, Length 18<br>Header revision: 0<br>Header length: 18<br>Present flags<br>Flags: 0x00<br>Data Rate: 6.0 Mb/s<br>Channel trequency: 5745 [A 149]<br>Channel type: 802.11a (0x0140)<br>SSI Signal: -11 dBm<br>Antenna: 0<br>RX flags: 0x0000<br>Tref enderset<br>Tref enderset<br>In the set of the set of the set | ), 48 bytes captured                                                                                                    | (384 bits) on interface 0                                                                                                    |                                                                                |                                                                                                    | Ĵ                                                                                |  |  |  |
| ▶ IEEE 802.11 Authentication, Flags:                                                                                                    |                                                                                                    |                                                                                                    |                                                                                |                                                                                                    | Ψ                                                                                |  |  |  |
| 0000 00 00 12 00 2e 48 00 00 00 0c 72<br>0010 00 00 0b 00 03 co 00 44 f0 21 7b 11<br>0020 e7 3a 04 f0 21 7b 11 3b 40 10 00                                                                                                    | L 16 40 01 f5 00<br>L 3b 04 f0 21 11<br>0 00 01 00 00 00:                                                                      | Hq.@<br>{;!.<br !{.;@                                                                                                    |                                                                                |                                                                                                    |                                                                                  |  |  |  |

A. Also in Wireshark, go to the **Statistics** menu and select **IO Graphs** to display up to 5 graphs based on the available frames in the capture file.

| •                            | Wireshark IO Graphs: impaired | ap-test-0-50-75-100-0.pcapng | (as superuser)       | $\odot$ $\otimes$ $\otimes$          |
|------------------------------|-------------------------------|------------------------------|----------------------|--------------------------------------|
| 0% impairment                | 50% impairment                | 75% impairment               | 100%                 | 0%                                   |
| <del>_,,</del>               |                               |                              |                      | - 100                                |
| 11:45:05 11:46:45            | 11:48:25 11:50:05 11          | :51:45 11:53:25 11:55:       | 05 11:56:45          | 11:58:25 12:00:05                    |
| Graphs                       |                               |                              |                      | X Axis                               |
| Graph 1 Color 🗹 Filter: wlan | .fc.type_subtype==0x04        | Probe Requests s             | style: Line 🍦 🗹 S    | Smooth Tick interval: 10 sec 🛔       |
| Graph 2 Color Filter: wlan   | .fc.type_subtype==0x05        | Probe Responses              | style: Dot 🛔 🗹 s     | Smooth Pixels per tick: 10 🛔         |
| Graph 3 Color 🗹 Filter: wlan | .fc.type_subtype==0x00        | S                            | style: Line 🛔 🗹 s    | Smooth 🗹 View as time of day         |
| Graph 4 Color Filter: wlan   | .fc.type_subtype==0x01        | S                            | style: Dot 🛔 🗹 s     | Smooth Y Axis                        |
| Graph 5 Color Filter: wlan   | .fc.retry==1                  | s                            | style: Impulse 🛔 🗹 s | Smooth                               |
|                              |                               |                              |                      | Scale: Auto *<br>Smooth: No filter * |
| 😲 Help 🛛 📳 Copy              |                               |                              |                      | 🗶 Close 🛛 🛃 Save                     |

B. The two images below have been annotated to show the behavior of 10 stations being reset every 30 seconds while their vAP has increasing impairment of management frames.

| •                                                                                                    | Wireshark IO Graphs: impaired-                                                                                  | ap-test-0-50-75-100-0.pcapng                            | (as superuser)                                                                                    | $\odot$ $\otimes$ $\otimes$                                                                                                    |
|----------------------------------------------------------------------------------------------------|----------------------------------------------------------------------------------------------------|---------------------------------------------------------|---------------------------------------------------------------------------------------------------|----------------------------------------------------------------------------------------------------|
| 0% impairment                                                                                                    | 50% impairment                                                                                                  | 75% impairment                                          | 100%                                                                                              | 0%                                                                                                    |
|                                                                                                    | MAAAAA                                                                                                    |                                                         |                                                                                                   | -25                                                                                                    |
| 11:45:05 11:46:45                                                                                                    | 11:48:25 11:50:05 11                                                                                            | 1:51:45 11:53:25 11:55                                  | :05 11:56:45                                                                                      | 11:58:25 12:00:05                                                                                                    |
| Graphs<br>Graph 1 Color ☑ Filter: Wlan.1<br>Graph 2 Color ☑ Filter: Wlan.1<br>Graph 3 Color ☑ Filter: Wlan.1<br>Graph 4 Color ☑ Filter: Wlan.1<br>Graph 5 Color ☑ Filter: Wlan.1 | fc.type_subtype==0x04<br>fc.type_subtype==0x05<br>fc.type_subtype==0x00<br>fc.type_subtype==0x01<br>fc.retry==1 | s<br>Association Requests<br>Association Responses<br>s | tyle: Line 🕴 🖉 S<br>tyle: Dot 🛊 🖉 S<br>tyle: Line 🛊 🖉 S<br>tyle: Dot 🛊 🖉 S<br>tyle: Impulse 🛊 🖉 S | X Axis<br>Tick interval: 10 sec<br>Pixels per tick: 10<br>Wiew as time of day<br>Y Axis<br>Unit: Packets/Tick<br>Scale: Auto<br>Smooth: No filter<br>Packets |
| Copy                                                                                                    |                                                                                                    |                                                         |                                                                                                   | 🗶 Close 🕹 Save                                                                                                    |

Candela Technologies, Inc., 2417 Main Street, Suite 201, Ferndale, WA 98248, USA www.candelatech.com | sales@candelatech.com | +1.360.380.1618